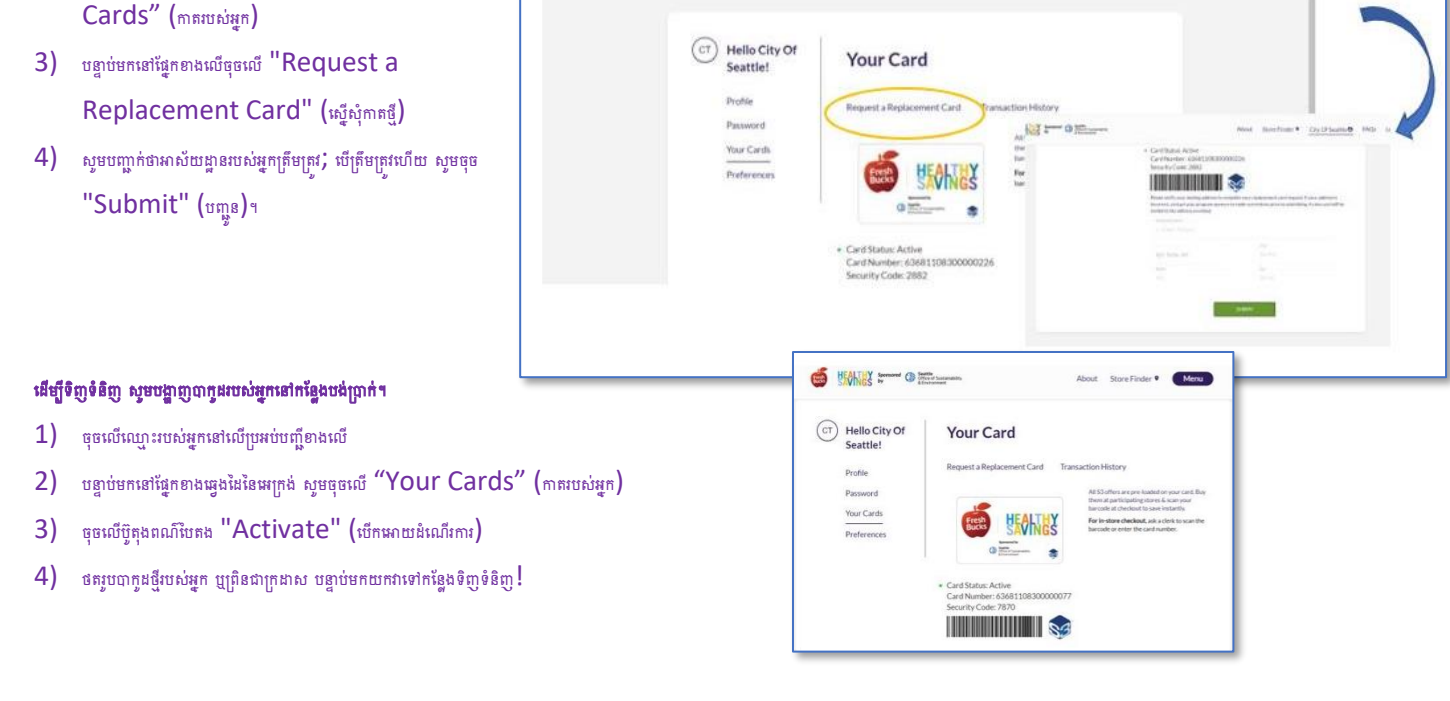

នៅពេលដែលអ្នកបានចូលហើយ នោះអ្នកនឹង**ស្នើសុំភាតថ្មី-** វានឹងចិតកាត Fresh Bucks បច្ចុប្បន្នរបស់អ្នកអោយឈប់ដំណើរការ ហើយនិងចេញលេខកាត Fresh Bucks ថ្មីអោយអ្នក។

🥌 👯 📰 👁 📼 📾

FACs Log Out

City Of Seattle O

- បញ្ចូលកាត Fresh Bucks លេខបច្ចុប្បន្នរបស់អ្នក លេខកូដតំបន់ និងថ្ងៃខែឆ្នាំកំណើត
- ចូលទៅ<u>https://healthysavings.com/FreshBucks/Registration</u> បច្ចុប្បន្នមានតែជាភាសាអង់គ្លេសប៉ុណ្ណោះ

3) បញ្ចូលអាសយដ្ឋានអ៊ីមែលតែមួយគត់របស់អ្នកហើយបង្កើតលេខក្នុងសម្ងាត់ហើយបន្ទាប់មកបញ្ចូលលេខក្នុងសម្ងាត់ដូចគ្នាជាលើកទីពីរដើម្បីបញ្ជាក់វាអោយបានច្បាស់លាស់។

ប្រើលេខភាត Fresh Bucks បច្ចុប្បន្នរបស់អ្នក ដើម្បីបង្កើតគណនីអនឡាញ។

## ចូលប្រើតាមកុំព្យូទ័រឬថេប្អេត

### ប្រសិនបើអ្នកមិនទាន់បានបង្កើតគណន៍អនឡាញនៅឡើយទេ

ចុចលើឈ្មោះរបស់អ្នកនៅលើប្រអប់បញ្ជីខាងលើ

2) បន្ទាប់មកនៅផ្នែកខាងឆ្វេងដៃនៃអក្រេង់ សូមចុចលើ "Your

1)

ខាងក្រោមនេះ យើងនិយាយអំពីសេណារីយ៉ូនីមួយៗ។

### (សូមមើលពណ៌បៃតង**នៅលើទូរស័ព្ទស្មាតហ្វូន ឬថេរប្អូតដោយប្រើកម្មវិធី**ការណែនាំ)។

នេះគឺជាការណែនាំមួយចំនួនដើម្បីជួយឱ្យអ្នកត្រលប់ទៅរកការចំណាយលើជំនួយរបស់អ្នក។ អ្នកនឹងត្រូវការមានកុំព្យូទ័រប្រើប្រាស់ (ស្ទមមើលពណ៌ស្វាយ**ដែលមាននៅលើកុំព្យូទ័រប្រើទាំរបូស**ារណែនាំ) ឬទូរស័ព្ទស្មាតហ្វូន

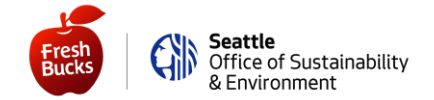

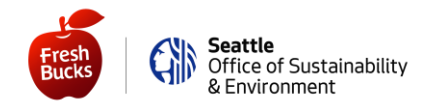

# ប្រើកម្មវិធីនៅលើស្មាតហ្វូន ឬថេប្អូត

ចង្កើតគណនីរបស់អ្នកនៅលើកម្មវិធី "Healthy Savings" - បច្ចុប្បន្នមានតែជាភាសាអង់គ្លេសប៉ុណ្ណោះ។ នេះជារបៀបធ្វើ៖

- 1) ចូលទៅកាន់ App Store<sup>®</sup> សម្រាប់អ្នកប្រើប្រាស់ iPhone ឬ Google Play<sup>®</sup> សម្រាប់អ្នកប្រើប្រាស់ Android
- ទាញយកហើយបើកកម្មវិធី "Healthy Savings" ហើយចូច "Register Now" (ចុះឈ្មោះឥឡូវនេះ)
- 3) បញ្ចូលលេខកាត Fresh Bucks បច្ចុប្បន្នរបស់អ្នក លេខក្នុងតំបន់ និងថ្ងៃខែឆ្នាំកំណើត។ បន្ទាប់មកចុច "Continue" (បន្ត)
- 4) បញ្ចូលអាស័យដ្ឋានអ៊ីមែលតែមួយគត់របស់អ្នក ហើយបង្កើតលេខក្នុងសម្ងាត់ (ហើយបន្ទាប់មកបញ្ចូលលេខក្នុងយសម្ងាត់ដដែលជាលើកទីពីរដើម្បីបញ្ចាក់)។

នៅពេលដែលអ្នកបានចូលហើយ នោះអ្នកនឹង**រស្ន័សុំភាគព្ញី**(វានឹងឋិតលេខកាត Fresh Bucks បច្ចុប្បន្នរបស់អ្នកអោយឈប់ដំណើរការ ហើយចេញលេខភាត Fresh Bucks ថ្មីអោយអ្នក)។

- 1) ចុចលើបន្ទាត់ផ្តេកចំនួន 3 នៅក្រុងខាងឆ្វេងខាងលើនៃអេក្រង់
- 2) បន្ទាប់មកចុច "Replace Card" (កាតថ្មី)
- សូមបញ្ជាក់ថាអាស័យដ្ឋានរបស់អ្នកត្រឹមត្រូវ; ឃើត្រឹមត្រូវហើយ សូមឲុច
  "Submit" (បញ្ជូន)។

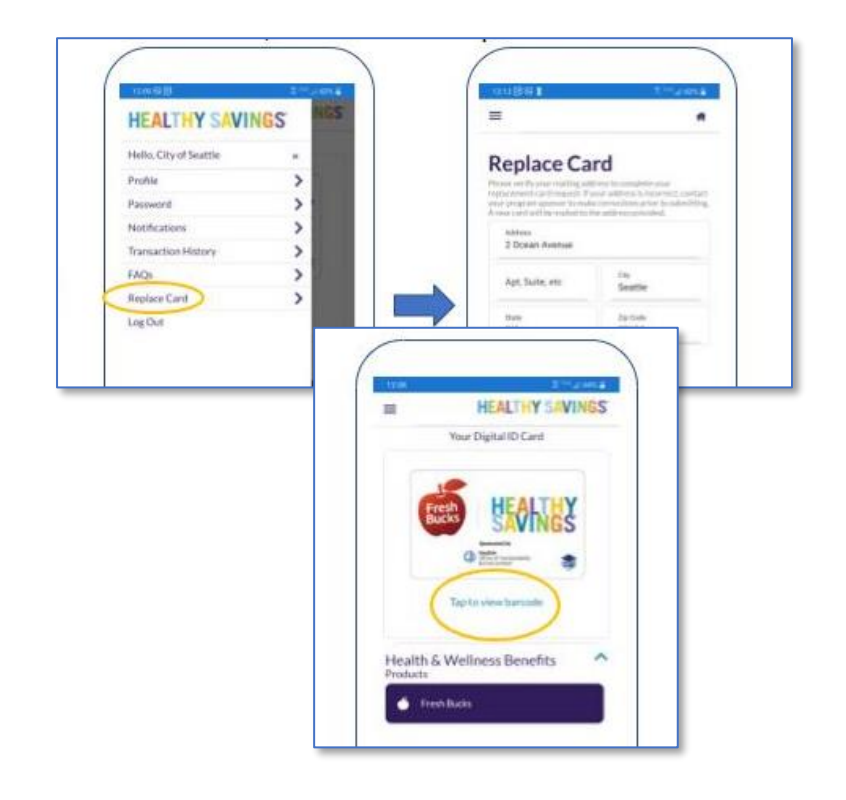

#### ដើម្បីទិញទំនិញ ស្វមបង្ហាញជាក្នុងរបស់អ្នកនៅកន្លែងបង់ប្រាក់។

- 1) ចុច "Tap to view barcode" (គោះដើម្បីមើលបាក្ខដ) នៅលើ អេក្រង់ដើម
- 2) ចុចលើប៊ូតុងពណ៌បៃតង "Activate" (បើកអោយដំណើរការ)
- 3) ទោទិញទំនិញ ហើយបង្ហាញបាកូដរបស់អ្នកនៅកន្លែងបង់ប្រាក់។

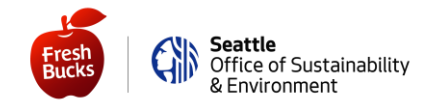

ប្រសិនបើអ្នកបានបង្កើតគណនីអនឡាញរបស់អ្នករួចហើយ

## ចូលប្រើតាមកុំព្យូទ័រឬថេប្អេត

ចូលទៅ <u>https://healthysavings.com/FreshBucks/Account/SignIn</u> (បច្ចុប្បន្នមានតែជាភាសាអង់គ្លេសប៉ុណ្ណោះ) ដោយប្រើអ៊ីមែល និងលេខក្នុងសម្ងាត់ដែលអ្នកបានបង្កើត។ ប្រសិនឃើម្នករដ្ឋាចលេខក្នុងសម្ងាត់របស់អ្នក ឬអ៊ីមែលរបស់អ្នក សូមចុចតំណភ្ជាប់ "Forgot Your Password?" (ហ្នួចលេខក្នុងម្ងាត់របស់អ្នកឬ?) ឬ "Forgot Your Username?" (ហ្នួចឈ្មោះដែលអ្នកប្រើឬ?)។

នៅពេលដែលអ្នកបានចូលហើយ នោះអ្នកនឹង**ស្នើសុំកាតជំនួសថ្មី-** វានឹងបិទលេខកាត Fresh Bucks បច្ចុប្បន្តរបស់អ្នកអោយឈប់ដំណើរការ និងចេញលេខកាត Fresh Bucks ថ្មីអោយអ្នក)។

- 1) ចុចលើឈ្មោះរបស់អ្នកនៅលើប្រអប់បញ្ណីខាងលើ
- បន្ទាប់មកនៅផ្នែកខាងឆ្លេងដៃខែអក្រេង់ សូមចុចលើ "Your Cards" (ភាគរបស់អ្នក)
- បន្ទាប់មកនៅផ្នែកខាងលើចុចលើ "Request a Replacement Card" (ស្ទើសុំភាគផ្ញុំ)
- សូមបញ្ជាក់ថាអាស័យដ្ឋានរបស់អ្នកត្រឹមត្រូវ; បើត្រឹមត្រូវហើយ សូមចុច "Submit" (បញ្ជូន)។

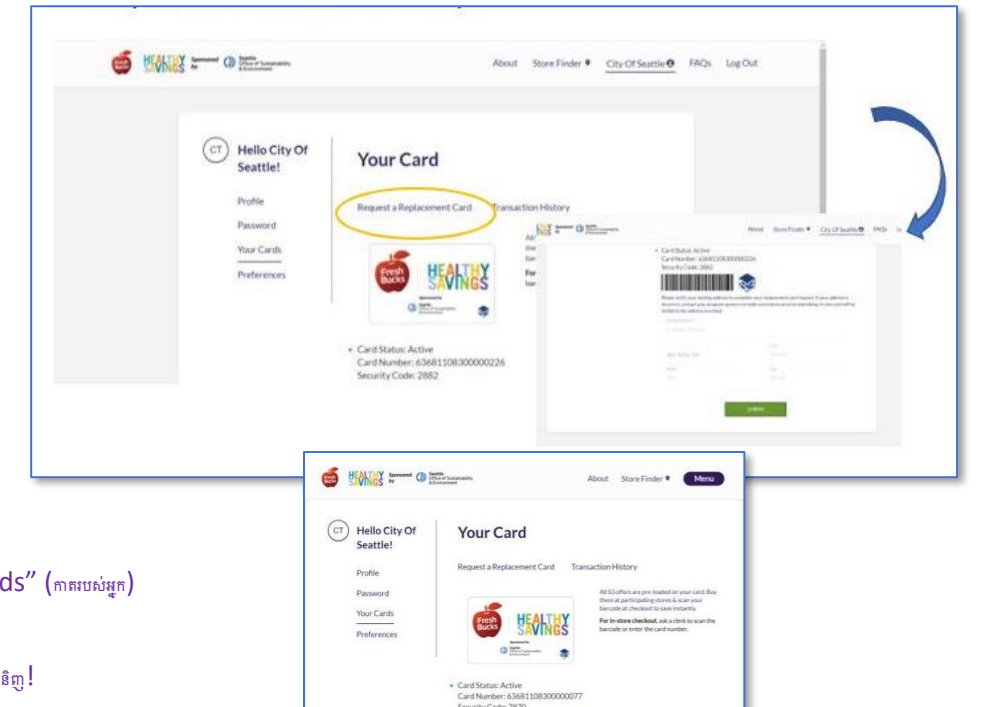

#### ដើម្បីទិញទំនិញ ស្វមបង្ហាញជាក្នុងរបស់អ្នកនៅកន្លែងបង់ប្រាក់។

- 1) ចុចលើឈ្មោះរបស់អ្នកនៅលើប្រអប់បញ្ជីខាងលើ
- 2) បន្ទាប់មកនៅផ្នែកខាងឆ្វេងដៃនៃអេក្រង់ សូមចុចលើ "Your Cards" (កាតរបស់អ្នក)
- 3) ចុចលើប៊ូតុងពណ៌បៃតង "Activate" (បើកអោយដំណើរការ)
- 4) ថតរូបបាក្នុងថ្មីរបស់អ្នក ឬព្រិនជាក្រដាស បន្ទាប់មកយកវាទៅកន្លែងទិញទំនិញ!

# ប្រើកម្មវិធីនៅលើស្មាតហ្វូន ឬថេប្អេត

ចូលទៅកាន់កម្មវិធី "Healthy Savings" នៅលើទូសេធ្ទរបស់អ្នក ឬទាញយកវាម្ពងទៀតពី App Store® សម្រាប់អ្នកប្រើប្រាស់ iPhone ឬ Google Play® សម្រាប់អ្នកប្រើប្រាស់ Android។ បន្ទាប់មក ចូលដោយប្រើអ៊ីមែល និងលេខក្ខដសម្ងាត់ដែលអ្នកបានបង្កើត។ ប្រសិនបើអ្នកហ្នួចលេខក្ខដយសម្ងាត់របស់អ្នកឬអ៊ីមែលរបស់អ្នក សូមចុចតំណភ្ជាប់*Having* trouble logging in? (មានបញ្ហាចូលមិនបានឬ?)។

នៅពេលដែលអ្នកបានចូលហើយ នោះអ្នកនឹង**ស្នើសុំ៣តថ្មី-** វានឹងបិតកាត Fresh Bucks បច្ចុប្បន្ទរបស់អ្នកអោយឈប់ដំណើរការ ហើយនិងចេញលេខកាត Fresh Bucks ថ្មីអោយអ្នក។

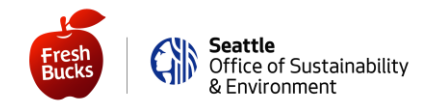

- 1) ចុចលើបន្ទាត់ផ្តេកចំនួន 3 នៅជ្រុងខាងឆ្វេងខាងលើនៃអេក្រង់
- 2) បន្ទាប់មកចុច "Replace Card" (กาลฐ์)
- សូមបញ្ជាក់ថាអាស័យដ្ឋានរបស់អ្នកត្រឹមត្រូវ; បើត្រឹមត្រូវហើយ សូមចុច
  "Submit" (បញ្ជូន)។

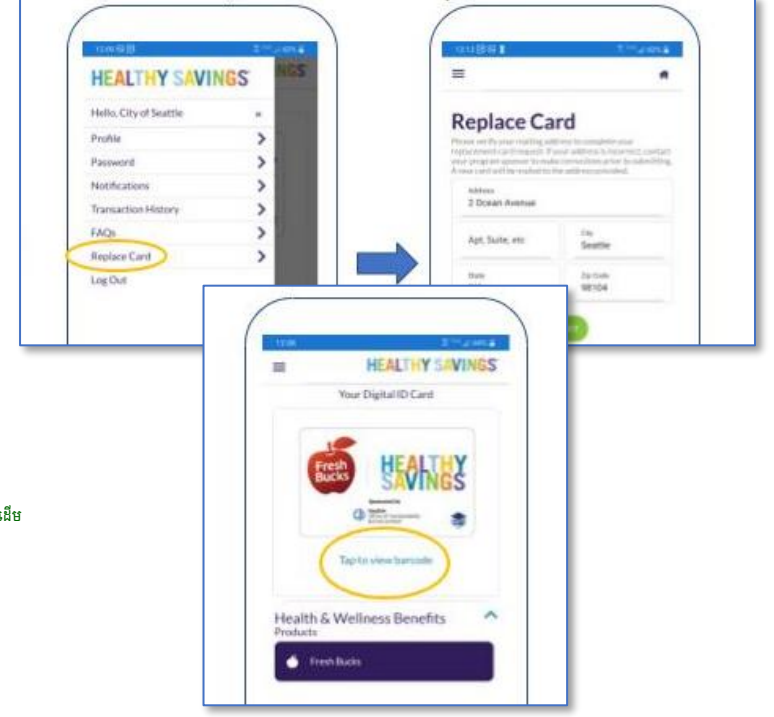

#### ដើម្បីទិញទំនិញ ស្វមបង្ហាញជាក្នុងរបស់អ្នកនៅកន្លែងបង់ប្រាក់។

- 1) ចុច "Tap to view barcode" (គោះដើម្បីមើលបាក្នុង) នៅលើអាក្រង់ដើម
- 2) ចុចលើប្តីតុងពណ៌បៃតង "Activate" (បើកហេយដំណើរការ)
- 3) ទោទិញទំនិញ ហើយបង្ហាញបាកូដរបស់អ្នកនៅកន្លែងបង់ប្រាក់។

៣ក្យ Apple និង សញ្ញា Apple គឺជាសញ្ញាពណិដ្ឋកម្មរបស់ក្រុមហ៊ុន Apple Inc. ដែលបានចុះឈ្មោះនៅក្នុងសហរដ្ឋសមេរិកនិងប្រទេសដទៃទៀត។ App Store គឺជាសញ្ញាសេវាកម្មរបស់ ក្រុមហ៊ុន Apple Inc. Google Play គឺជាសញ្ញាពាណិដ្ឋកម្មរបស់ក្រុមហ៊ុន Google Inc.

เกษกางกา Fresh Bucks เบเง่นูก

សូមរីករាយនិងការដើរទិញឥវ៉ាន់,

ហើយឥឡូវនេះ អ្នកមានគណនីដើម្បីចូលប្រើតាមកុំព្យូទ័រ ថេប្លេត ឬស្មាតហ្វូនរបស់អ្នកហើយ អ្នកអាចឆែកមើលចំនួនទឹកប្រាក់របស់អ្នកនៅផ្ទះបានយ៉ាងឆាប់រហ័ស (ឬសូម្បីតែពេលកំពុងតែដើរទិញឥវ៉ាន់ក៏ដោយ)!

ប៉ុន្តែអ្នកមិនចាំបាច់ខកខានក្នុងការប្រើជំនួយនេះទេ ខណៈពេលដែលអ្នករង់ចាំការទទួលកាតរបស់អ្នក ព្រោះឥឡូវនេះអ្នកមានលេខបាកូដថ្មីសម្រាប់បង្ហាញនៅកន្លែងបង់ប្រាក់ហើយ !

រួចរាល់ហើយ - អ្នកអាចចំណាយជំនួយ Fresh Bucks របស់អ្នកបានហើយ! អ្នកអាចរំពឹងថាអ្នកនឹងទទួលបានកាតថ្មីរបស់អ្នកពីអ្នកផលិតកាតរបស់យើងក្នុងរយៈពេលរហូតដល់ 4-6 សប្តាហ៍។

- ពិនិត្យមើលចំនួនទឹកប្រាក់យរបស់អ្នកពេលនៅផ្ទះឬពេលកំពុងទិញទំនិញ ! ត្រូវប្រាកដថាចំណាយជំនួយប្រចាំខែរបស់អ្នកអោយអស់ !
- 1) ចុះឈ្មោះចូល

## ប្រើកម្មវិធីនៅលើស្មាតហ្វូន ឬថេប្អេត

2) ពិនិត្យមើលចំនួនទឹកប្រាក់របស់អ្នក—ត្រូវប្រាកដថាចំណាយជំនួយប្រចាំខែរបស់អ្នកអោយអស់!

ចុចលើប្តិតុង "Quick Balance Check"

ចុចលើប៊ូតុង "My Account"

ចូលទៅ SeattleFreshBucks.org

ឬប្រសិនបើកាន់តែងាយស្រល៖

1) ចូលទៅ https://healthysavings.com/freshbucks/Account/BalanceCheck (ហើយចុចចំណាំវាសម្រាប់ពេលក្រោយ!)

## ចូលប្រើតាមកុំព្យូទ័រឬថេប្អេត

#### ឥឡូវនេះវាជាការងាយស្រួលក្នុងការផែកមើលចំនួនទឹកប្រាក់របស់អ្នក !

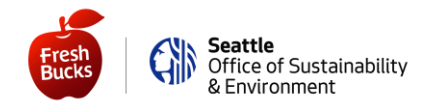